## Обновление Башни Matatalab

Перед началом работы приготовьте (Рис. 1):

- Башню, которую необходимо обновить
- Кабель USB-C, который позволяет передавать данные
- Компьютер с установленной Windows 7 или новее.
- Устройство Apple с iOS 11.0 или новее (iPad\iPhone)

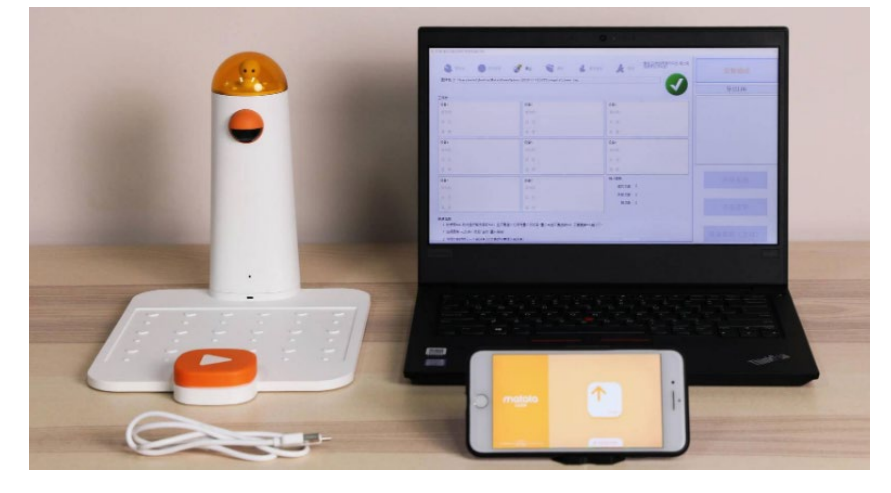

Рис. 1

1. Скачайте архив с прошивкой **MatataTowerUpdate** для Башни и распакуйте его в папку на компьютере в корне диска.

Ссылка на скачивание:

https://fast.matatalab.com/cdn/ff/f-xljiCywtGnE2JW0pzP\_5wBde2PCHoVfy4hTK\_LSJ8/1603184 010/public/2020-10/MatataTowerUpdate-%5B2020-10-14%5D.rar

## Важно!

- Все действия делать с правами локального администратора.

- Программа «не любит» кириллических символов в пути к файлам. Поэтому нужно создать папку в корне диска С:\ и назвать её либо 1, либо как-то иначе, но без русских букв. Архив распаковать в эту папку.

2. Подключите Башню управления к ПК используя USB Туре-С кабель. Башня должна быть включена (Рис. 2).

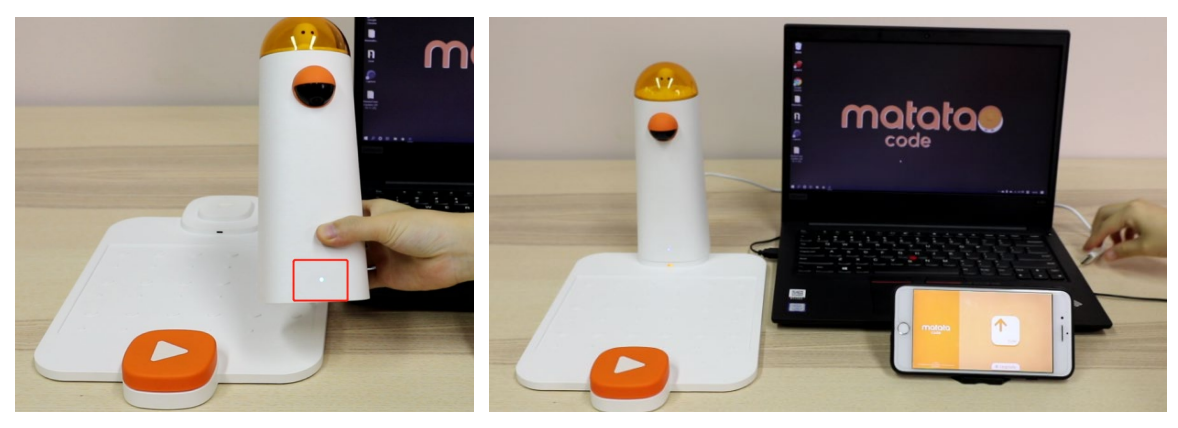

Рис. 2

3. Установите Башню на Контрольную панель управления, таким образом, как она обычно установлена во время использования набора (Рис. 3).

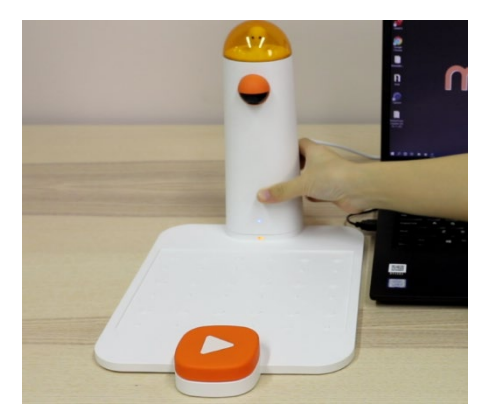

Рис. 3

4. Запустите приложение **Command TowerUpdate.exe** (Рис. 4) с правами **администратора** (правая кнопка мыши – запустить от имени администратора.)

| 名称         | ~                | 修改日期            | 类型             | 大小     |
|------------|------------------|-----------------|----------------|--------|
| DFU        |                  | 2019/8/21 11:12 | 文件夹            |        |
| SYS        |                  | 2019/9/29 9:38  | 文件夹            |        |
| 💫 MatataTo | owerUpdate.exe 🝗 | 2019/9/29 9:38  | 应用程序           | 107 KB |
| MatataTo   | owerUpdate.pdb   | 2019/9/29 9:38  | 程序调试数据库        | 96 KB  |
| 🗐 matataig | 备升级修复指南.docx     | 2019/9/27 10:25 | Microsoft Word | 822 KB |

5. В открывшемся окне нажмите 'Install Driver' для установки необходимых драйверов (Рис. 5).

| 固件包 G:\PRJ\Phonix\Phonix | bin\Debug\SYS\s3_tower.ing      |             |                  |
|--------------------------|---------------------------------|-------------|------------------|
| m./.                     |                                 |             |                  |
| 1F日<br>受备1               | 设备2                             | 设备3         |                  |
| 序列号:                     | 序列号:                            | 序列号:        |                  |
| 状态:                      | 状态:                             | 扶 态:        |                  |
| 进度:                      | 进度:                             | 进 度:        |                  |
| <u> </u> 윷뚧4             | 设备5                             | 设备6         |                  |
| 序列号:                     | 序列号:                            | 序列号:        |                  |
| 状态:                      | 状 态:                            | 状 态:        | Install Driver   |
| 进度:                      | 进度:                             | 进 度:        |                  |
| <b>员备</b> 7              | 设备8                             | 统计信息        | BackUp           |
| 席列号:                     | 序列号:                            | 成功次数 0      |                  |
| 状态:                      | 状 态:                            | 失敗次数 0      | Update Bluetooth |
| 进度:                      | 进度:                             | 日次類         |                  |
| 速指南                      |                                 |             | Update System    |
| 1. 如使用Hub,软件运行前安装如       | Fhub,且不要接入任何待量产的设备!量产中途不要插拔Hub. | 不要更换Hub接入口! |                  |

Рис. 5

6. Нажимаем кнопку "Install" (Рис. 6)

|                                          | onix\Phonix\bin\Debug\SYS\s3_tower.ing |                                                                                  |                        | ×                  |
|------------------------------------------|----------------------------------------|----------------------------------------------------------------------------------|------------------------|--------------------|
| 作台                                       |                                        |                                                                                  |                        | - 1                |
| <b>员备1</b>                               |                                        |                                                                                  |                        |                    |
| 序列号:                                     |                                        |                                                                                  |                        |                    |
| 状态:                                      |                                        | APK INSTAIL                                                                      | $\Delta r$             |                    |
| 进度;                                      |                                        |                                                                                  |                        |                    |
|                                          | =                                      |                                                                                  |                        |                    |
| 设备4<br>ㅋ피모.                              |                                        |                                                                                  |                        |                    |
| 予列考:                                     | Current Operating System: Windows      | 10 0 [x64]                                                                       | Device Manager Refresh | 1 Driver           |
|                                          |                                        |                                                                                  | -                      | T DITIOI           |
| 状态:                                      |                                        |                                                                                  |                        |                    |
| 伏 态:<br>进 度:                             | Manufacturer                           | Description                                                                      | Device Status          |                    |
| 伏 恣:<br>进 度:<br>设备7                      | Manufacturer                           | Description                                                                      | Device Status          | ckUp               |
| 状态:<br>进度:<br><b>设备7</b><br>序列号:         | Manufacturer                           | Description                                                                      | Device Status          | ckUp               |
| 状态:<br>进度:<br><b>没备7</b><br>序列号:<br>状态:  | Manufacturer                           | Description                                                                      | Device Status          | .ckUp<br>Bluetooth |
| 伏态:<br>进度:<br>安 <b>备7</b><br>字列号:<br>伏态: | Manufacturer                           | Description                                                                      | Device Status          | ckUp<br>Bluetooth  |
| 状态:<br>进度:<br>豪列号:<br>状态:<br>进度:         | Manufacturer Help                      | Description<br>ADB Driver Installer 2.0 for Windows XP/Vista/7/8/10 [x86 or x64] | Device Status          | ckUp<br>Bluetooth  |

Рис. 6

7. Заново запустите Command TowerUpdate.exe с правами администратора.

Если драйвера установлены, меню в правом углу будет зелёным, а надпись в левом углу (указывает красная стрелка на Рис. 7) изменится на **Tower-Connect**. Если этого не случилось, переподключите башню к компьютеру кабелем USB Туре-С.

| 固件包 G:\PRJ\Phonix\Phonix | \bin\Debug\SYS\x3_tower.img    |              |                  |
|--------------------------|--------------------------------|--------------|------------------|
| 作台                       |                                |              |                  |
| 受备1                      | 设备2                            | 设备3          |                  |
| 序列号:                     | 序列号:                           | 序列号:         |                  |
| 状态:                      | 状态:                            | 状态:          |                  |
| 进度:                      | 进度:                            | 进 度:         |                  |
| 웃备4                      | · 산籂5                          | 设备6          |                  |
| 序列号:                     | 序列号:                           | 序列号:         |                  |
| 状态:                      | 状态:                            | 状态:          | Install Driver   |
| 进度:                      | 进度:                            | 进 度:         |                  |
| 受备7                      | 设备8                            | 统计信息         | BackUp           |
| 序列号:                     | 序列号:                           | 成功次數 0       |                  |
| 状态:                      | 状 态:                           | 失败次数 0       | Update Bluetooth |
| 进度:                      | 进度:                            | 息次額 0        |                  |
| 速指南                      | J 1.                           |              | Update System    |
| 1. 如使用Hub, 软件运行前安装。      | fHub,且不要接入任何待重产的设备!重产中途不要插拔Hub | ,不要更换Hub接入口! |                  |

Рис. 7

8. Если в предыдущем пункте всё получилось, переходим дальше.

Зелёное меню в правом нижнем углу.

Нажмите кнопку '**BackUp**'. Это нужно для того, чтобы сохранить существующую прошивку башни на всякий случай. Создайте папку на компьютере, в которую будет сохранён образ прошивки. Выберите её в проводнике и нажмите среднюю кнопку (с синей рамкой на картинке). Прошивка будет сохранена в данную папку (Рис. 8).

Настоятельно рекомендую данный пункт выполнить особенно прилежно, файлы понадобятся на последующих шагах!

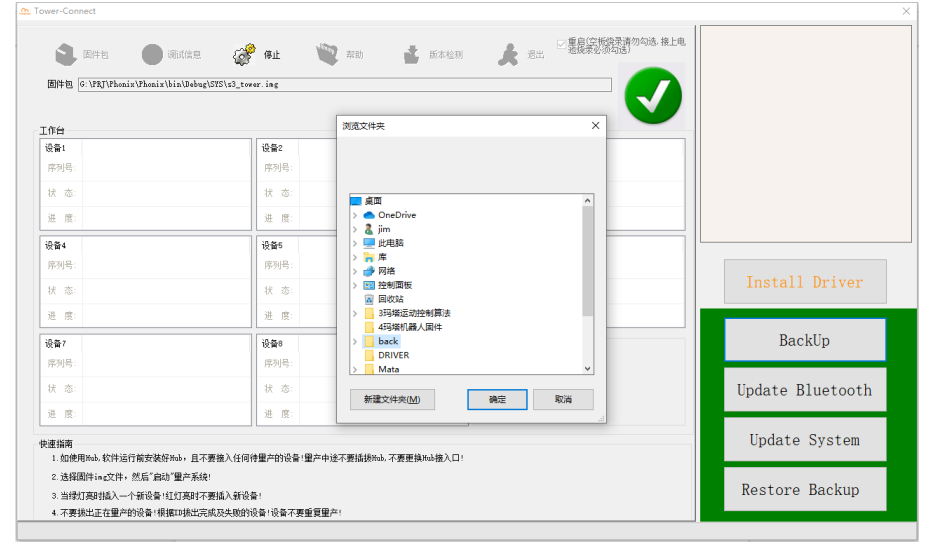

Рис. 8

- 9. Убедитесь, что бэкап прошивки успешно создан.
- 10. Нажмите кнопку **'Update Bluetooth'**. Дождитесь появления в окне с логами надписи **'DFU start OK'**(Рис. 9).

| D件包 O                                                      | 调试信息 🥳 停止 🔍 帮助                                             | ★ 版本检测 承 图出 型规模学校委员者内勾 | b. 推止电<br>pull: /root/nandf/mapybin -><br>nandf/mapybin<br>pull: /root/nandf/mapxbin -><br>nandf/mapxbin<br>pull: /root/nandf/grid_config.txt<br>nandf/grid_config.txt<br>pull: /root/nandf/conf.xml -><br>nandf/conf.xml |
|------------------------------------------------------------|------------------------------------------------------------|------------------------|----------------------------------------------------------------------------------------------------|
| 作台                                                         |                                                            |                        | 5363 KB/s (8704495 bytes in 1.585s                                                                                                    |
| 设备1                                                        | 设箭2                                                        | 设备3                    | pull ok                                                                                                    |
| 序列号:                                                       | 序列号:                                                       | 序列号:                   | remote object '/root/sn.xml' does :                                                                                                    |
| 状态:                                                        | 状态:                                                        | 状态:                    | DELL start OK                                                                                                    |
| 进度:                                                        | 进度:                                                        | 进 度:                   | Please use your phone to upgrade y<br>Bluetooth                                                                                                    |
| 设备4                                                        | 设备5                                                        | 设备6                    |                                                                                                    |
| 序列号:                                                       | 序列号:                                                       | 序列号:                   |                                                                                                    |
| 状态:                                                        | 状态:                                                        | 状态:                    | Install Driver                                                                                                    |
| 进度:                                                        | 进度:                                                        | 进 度:                   |                                                                                                    |
| 受备7                                                        | 设备8                                                        | 统计信息                   | BackUp                                                                                                    |
| 序列号:                                                       | 序列号:                                                       | 成功次數 0                 |                                                                                                    |
| 状态:                                                        | 状态:                                                        | 失败次数 0                 | Update Bluetooth                                                                                                    |
| 进度:                                                        | 进度:                                                        | 急次数 0                  |                                                                                                    |
| 速指南                                                        |                                                            |                        | Update System                                                                                                    |
| 1. 如使用Hub, 软件运行前安装如                                        | fHub,且不要接入任何待重产的设备!重产中途不要插拔Hub<br>http://www.actional.com/ | ,不要更换Hub接入口!           |                                                                                                    |
| <ol> <li>达择回开img又任,然后"启动"</li> <li>以(用)(方面)(10)</li> </ol> |                                                            |                        | Restore Backup                                                                                                    |

Рис. 9

На данном шаге нужно взять устройство Apple и обновить башню, используя программу MatataCode. *Краткая инструкция в самом конце данного файла*.

Видеоинструкция доступна по ссылке: <u>https://youtu.be/Dvx1wWaGxkw?t=251</u>(время на видео 4:11).

Отключать башню от ПК НЕ НУЖНО!

11. После выполнения обновления на устройстве Apple, возвращаемся на ПК.

Кликните '**Update System'** (Рис. 10). Одновременно с этим нажмите **и держите** оранжевую кнопку Play **на Контрольной панели** (Рис. 11) Держать нажатой её следует до тех пор, пока не появится зеленая полоска, которая показывает прогресс обновления (Рис.12).

| Trees (C:) Hereeleelette    | W-1-1-1-1-1-1-1-003(0010-11-003)(000)(                                                                                                    |                                 | Export Log                               |
|-----------------------------|----------------------------------------------------------------------------------------------------|---------------------------------|------------------------------------------|
| image C. toserstsobtwesstop | Watataloweroposte-12013-11-201505184ge185_tower. In                                                                                                    | ·s                              | Export Log                               |
|                             |                                                                                                    |                                 |                                          |
| 11                          | line of the second second seco | lare                            |                                          |
| vicel                       | DeviceZ                                                                                                    | Bevice3                         |                                          |
| rial                        | Serial                                                                                                    | Serial:                         |                                          |
| atus'                       | Status:                                                                                                    | Status:                         |                                          |
| . • (7 • 5 5                | Program                                                                                                    | Program                         |                                          |
| rice4                       | Device5                                                                                                    | Bevice6                         |                                          |
| rid:                        | Sarial:                                                                                                    | Serial:                         |                                          |
| Latus:                      | Status:                                                                                                    | Status:                         |                                          |
| rogress                     | Progress                                                                                                    | Progress                        |                                          |
| rice7                       | DeviceS                                                                                                    | Statistics                      | Update System                            |
| rial:                       | Serial:                                                                                                    | Scuess 0                        | la la la la la la la la la la la la la l |
| atus                        | Status:                                                                                                    | Failed 0                        |                                          |
| ogress                      | Program                                                                                                    | Total 0                         | Update Bluetooth                         |
| / Vizard                    |                                                                                                    |                                 |                                          |
| Install the USB Mub before  | run the starg. And Could't Flugin any device and Hu                                                                                                    | b!                              |                                          |
| Select the key file and in  | age file, Then start                                                                                                    |                                 | Rescue Data                              |
| When the light turn green.  | please plugin a new device. Bon't plugin a device w                                                                                                    | hen the light turn read         |                                          |
| . Don't Plug out any device | when it in processing state. Tou can plug out any de                                                                                                    | ivee Accord to the ID of device |                                          |

| Image C:\Users\sobt\Desktop   | WatataToverUpdate-[2019-11-25]\SYS\image\s3_tower.i  | nç (                                | Export Log                                                                             |
|-------------------------------|------------------------------------------------------|-------------------------------------|----------------------------------------------------------------------------------------|
| 工作台                           |                                                      |                                     | ×ijipatata 012                                                                         |
| Device1                       | Device2                                              | Device3                             |                                                                                        |
| Serial:                       | Serial:                                              | Sarial:                             |                                                                                        |
| Status:                       | Status:                                              | Status:                             | pull ok                                                                                |
| Progress                      | frogress                                             | Frograss                            | Save As C:\Users\sobt\Desktop\MatataToverUpdat<br>[2019-11-25]\STS\backup\145fef08e2ea |
| Device4                       | Device5                                              |                                     | Save OE                                                                                |
| Serial:                       | Seriel:                                              | message X                           |                                                                                        |
| Status:                       | Status:                                              | Please check play button keep down? | checkout ok                                                                            |
| Progress                      | Program                                              | QK Cancel                           |                                                                                        |
| Device7                       | DaviceS                                              |                                     | Update System                                                                          |
| Serial.                       | Seri el.                                             | Scuess 0                            |                                                                                        |
| Status:                       | Status:                                              | Failed 0                            |                                                                                        |
| Progress                      | Progress                                             | Total 0                             | Update Bluetooth                                                                       |
| fary Wirard                   |                                                      | Ar                                  |                                                                                        |
| 1. Install the out has before | Fran the starg. And could t fragin any device and hi |                                     |                                                                                        |

Рис. 10

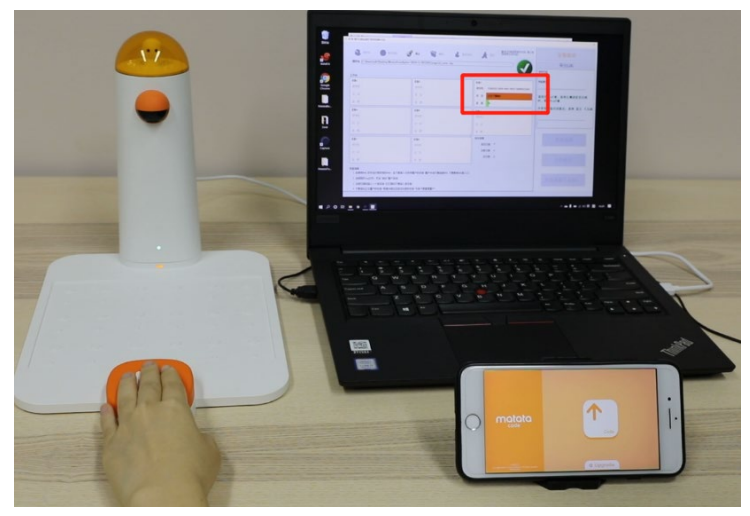

Рис. 11

| <b>2</b> 台 |                                           |         | mult of                                          |
|------------|-------------------------------------------|---------|--------------------------------------------------|
| -          |                                           |         | remote object '/root/sn.xml' does                |
| <b>音</b> 1 | 设备2                                       | 设备3     | exist                                            |
| [헤号:       | 序列号:                                      | 序列号:    | DFU start OK<br>Please use your phone to ungrade |
| (态:        | 状态:                                       | 状 态:    | Bluetooth                                        |
| · 度:       | 进度:                                       | 进度:     | Please wait for the progress bar<br>move.        |
| <u>ଜ</u> 4 | 设备5                                       | 设备6     |                                                  |
| [제목:       | 序列号:                                      | 序列号:    |                                                  |
| (态)        | 状 恋:                                      | 秋 态:    | Install Driver                                   |
| E g:       | 进度:                                       | 进度:     |                                                  |
| 备7         | 设备8                                       | 统计信息    | BackUp                                           |
| 5))号:      | 序列号: 2F5FF587-5A9B-4418-BF9D-0F4DAA9C125F | 成功次数 0  |                                                  |
| (态:        | 状态: 正在下载##28                              | 失败次数 0  | Update Bluetooth                                 |
| 度:         | 进度: <mark>7</mark> %                      | - 泉次数 0 |                                                  |
|            |                                           |         |                                                  |

Рис. 12

ВНИМАНИЕ: На этом шаге приложение попросит вас зажать кнопку «Play» для начала перепрошивки.

Именно на этом моменте может возникнуть проблема:

Когда вы зажимаете кнопку Play, Башня перезагружается, на ней загорается розовый огонёк и дальше не происходит ничего. Это значит, что драйвер не установился, т.к. скорей всего он не подписан.

Кнопку, на самом деле, можно отпустить, т.к. башня уже перезагрузилась в ADB и просто ждёт начала прошивки.

Не закрывая окна с прошивальщиком, откройте диспетчер устройств. Найдите там неопознанное устройство (у меня было в ветке Other devices)

Правой кнопкой мыши — свойства — обновить драйвер. Укажите путь до папки с прошивальщиком (MatataTowerUpdate — SYS - Driver). Важно — там две папки, Drivers и Driver. Нужна вторая.

12. Когда зеленая полоса заполнится, Башня подаст звуковой сигнал (Рис 13). Через некоторое время меню в правом нижнем углу вновь станет зелёным (Рис. 14).

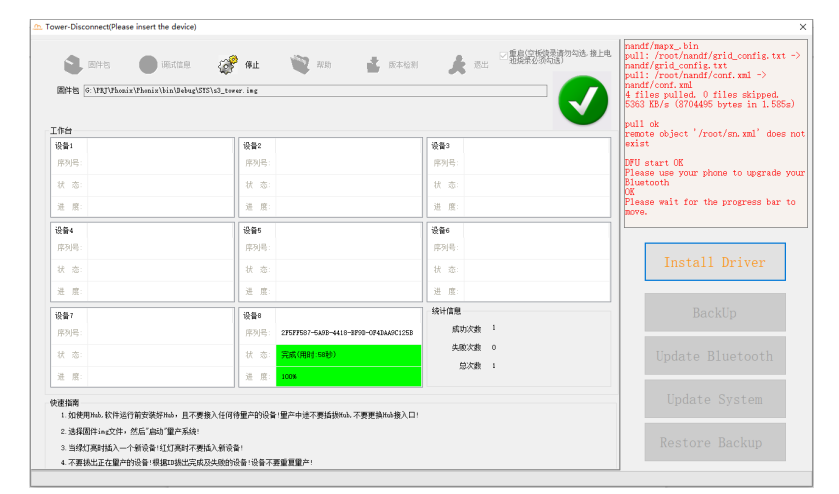

|                                                                    | Mitfiel 💣 🕸 🕹              | 💘 AD 🔹 16-4-60                       | ★ 選出 ○重息(宗概括梁清勿勾法) | <pre>is 描上电 pull: /root/nandf/grid_config.txt<br/>nandf/grid_config.txt<br/>pull: /root/nandf/conf.xml -&gt;<br/>pulf/conf.xml</pre> |
|--------------------------------------------------------------------|----------------------------|--------------------------------------|--------------------|----------------------------------------------------------------------------------------------------|
| 固件包 [G:\FRJ\Phonix\Phonix)                                         | bin/Debug/SYS/s3_tower.img |                                      |                    | 4 files pulled. 0 files skipped.<br>5363 KB/s (8704495 bytes in 1.585<br>pull ok                                                     |
| 作台                                                                 | 25.80                      |                                      | 37.8.0             | remote object '/root/sn.xml' does                                                                                                    |
|                                                                    | 成前2                        |                                      | (2) 月3             | DELL start OK                                                                                                    |
|                                                                    | invite.                    |                                      |                    | Please use your phone to upgrade                                                                                                    |
| 状 恋:                                                               | 状态:                        |                                      | 秋 恣:               | OK Di ta ca ci                                                                                                    |
| 进度:                                                                | 进度:                        |                                      | 进度:                | move.                                                                                                    |
| 受益4                                                                | 设备6                        |                                      | 设备6                |                                                                                                    |
| 序列号:                                                               | 序列号:                       |                                      | 序列号:               |                                                                                                    |
| 状态:                                                                | 状 态:                       |                                      | 状 态:               | Install Driver                                                                                                    |
| 进 度:                                                               | 进度:                        |                                      | 进度:                |                                                                                                    |
| 受备?                                                                | ·문 <b>월</b> 8              |                                      | 统计信息               | BackUp                                                                                                    |
| 序列号:                                                               | 序列号: 2                     | 2F5FF587-5A9B-4418-BF9D-0F4DAA9C125B | 成功次數 1             |                                                                                                    |
| 状态:                                                                | 状态:                        | 完成(用时:58秒)                           | 失敗次数 0             | Update Bluetooth                                                                                                    |
| 进 度:                                                               | 进度:                        | 100%                                 | 12/141             |                                                                                                    |
| 連指南<br>1. 如使用Hub, 软件运行前安装的                                         | ikub,且不要接入任何待望产的设备!        | 翟产中途不要插拔Hub,不要更换Hub接入口!              |                    | Update System                                                                                                    |
| 2. 选择固件ing文件,然后"启动<br>2. 出现(1) (1) (1) (1) (1) (1) (1) (1) (1) (1) | *璽产系统!<br>T↓T★D+T★Hチンの20ス↓ |                                      |                    | Restore Backup                                                                                                    |

Рис. 14

13. На данном шаге нам нужен бекап, что мы делали на шаге 8.

Кликните **'Restore Backup'**, выберите папку с сохранёнными данными. Нажмите ОК (рис. 15).

|                 |                  |                   |       | 5363 KB/s (8704495 bytes in 1.58                 |
|-----------------|------------------|-------------------|-------|--------------------------------------------------|
| 作台              |                  | 浏览文件夹             | ×     | pull ok<br>remote object '/root/sn.xml' doe      |
| <b>殳</b> 籥1     | 设备2              |                   |       | exist                                            |
| 序列号:            | 序列号:             |                   |       | DFU start OK<br>Please use your phone to ungrade |
| 状态:             | 状态:              | 重面                |       | Bluetooth                                        |
| 进 度:            | 进度:              | > OneDrive        |       | Please wait for the progress bar<br>move.        |
| <sub>닷</sub> 备4 | 设备5              | > 🛄 此电脑           |       |                                                  |
| 序列号:            | 序列号:             | > 📻 库             |       |                                                  |
| 状态:             | 状态:              | > 2 控制面板<br>家 回的站 |       | Install Driver                                   |
| 进 度:            | 进 度:             | 3玛塔运动控制算法<br>4    |       |                                                  |
| 受备7             | 设备8              | back              |       | BackUp                                           |
| 序列号:            | 序列号: 2F5F1       | 758 > Mata        | ~     |                                                  |
| 状态:             | 状态: 完成           | (用)<br>新建文件夹(M)   | 确定 取消 | Update Bluetooth                                 |
| 进度:             | 进度: <b>100</b> % |                   |       |                                                  |
|                 |                  |                   |       | Undate System                                    |

Рис. 15

- 14. После окончания восстановления, Башня обновлена. Поздравляем!
- 15. Закройте интерфейс и проверьте работу Башни управления.

## [Обновление Bluetooth Башни через ПО MatataCode]

- 1. Скачайте из магазина приложений Apple программу MatataCode App. На вашем устройстве Apple должна быть установлена iOS 11.0 или выше.
- Нажмите на изображение Башни и на меню Upgrade (Рис. 1).
   В открывшемся окне с предупреждением нажмите ОК (Рис. 2)

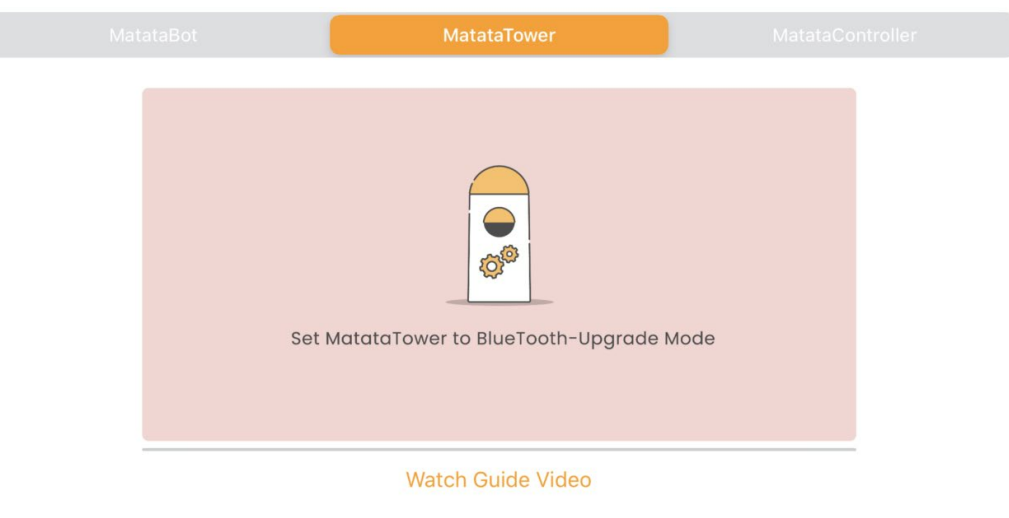

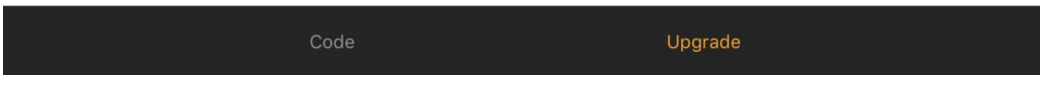

Рис. 1

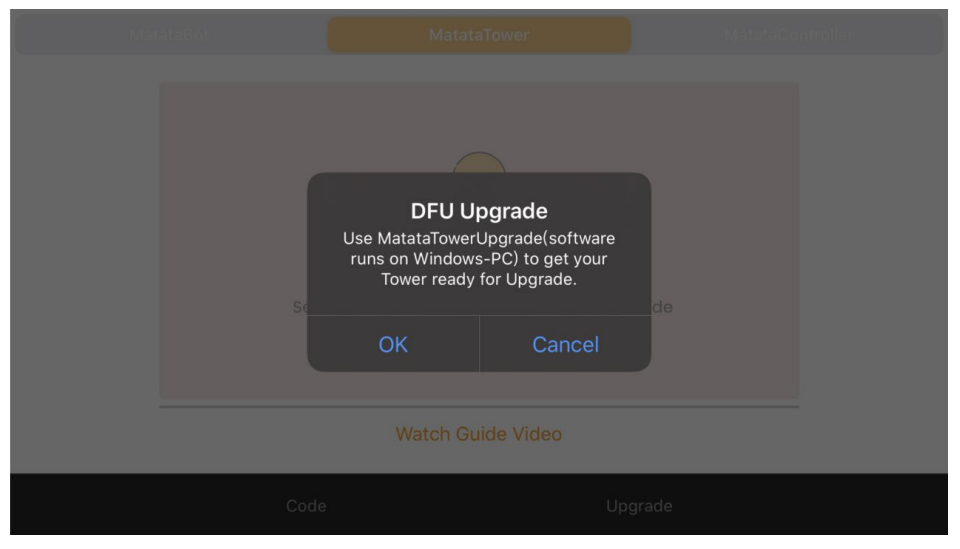

Рис. 2

3. После того, как полоса прогресса заполнится до конца, ещё раз нажмите ОК. **Переходите к шагу 11 данной инструкции.** 

Если вы ещё не посмотрели видеоинструкцию, рекомендую сделать это прямо сейчас. Там есть ответы на многие вопросы, которые появляются в процессе прочтения инструкции. <u>https://youtu.be/Dvx1wWaGxkw</u>